## DMAAR SafeMLS guide

A new login page:

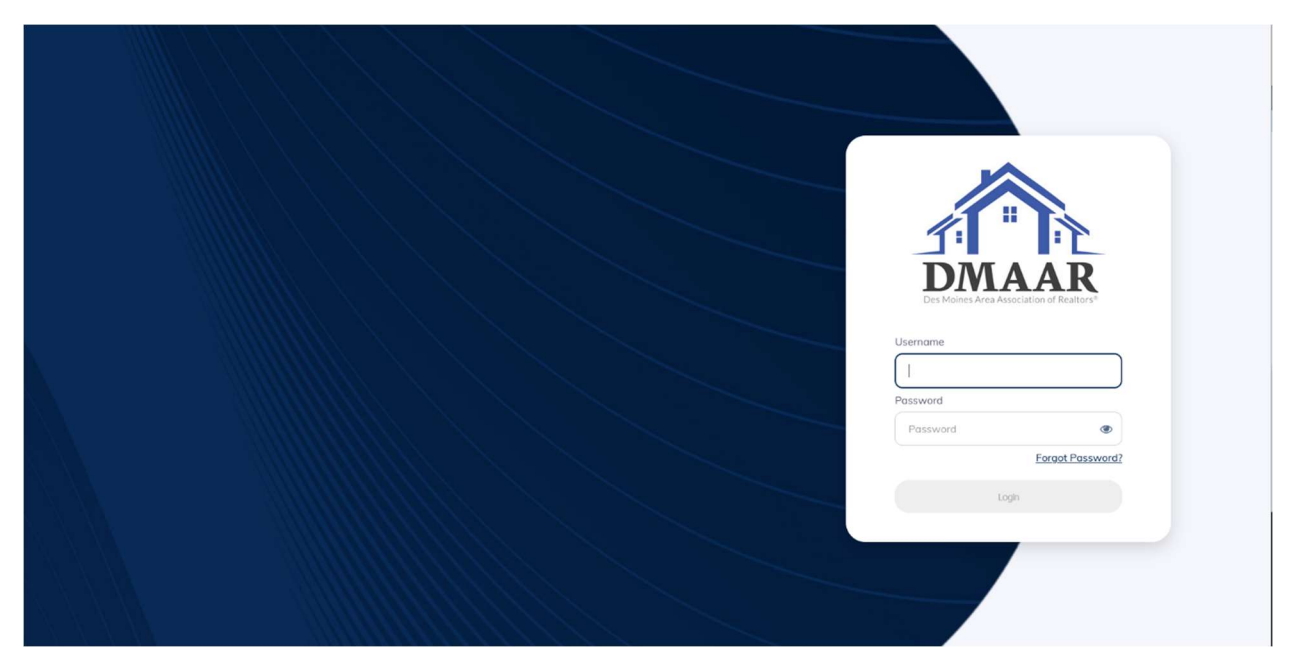

When they enter their current Matrix Login Id and Password, this warning will appear:

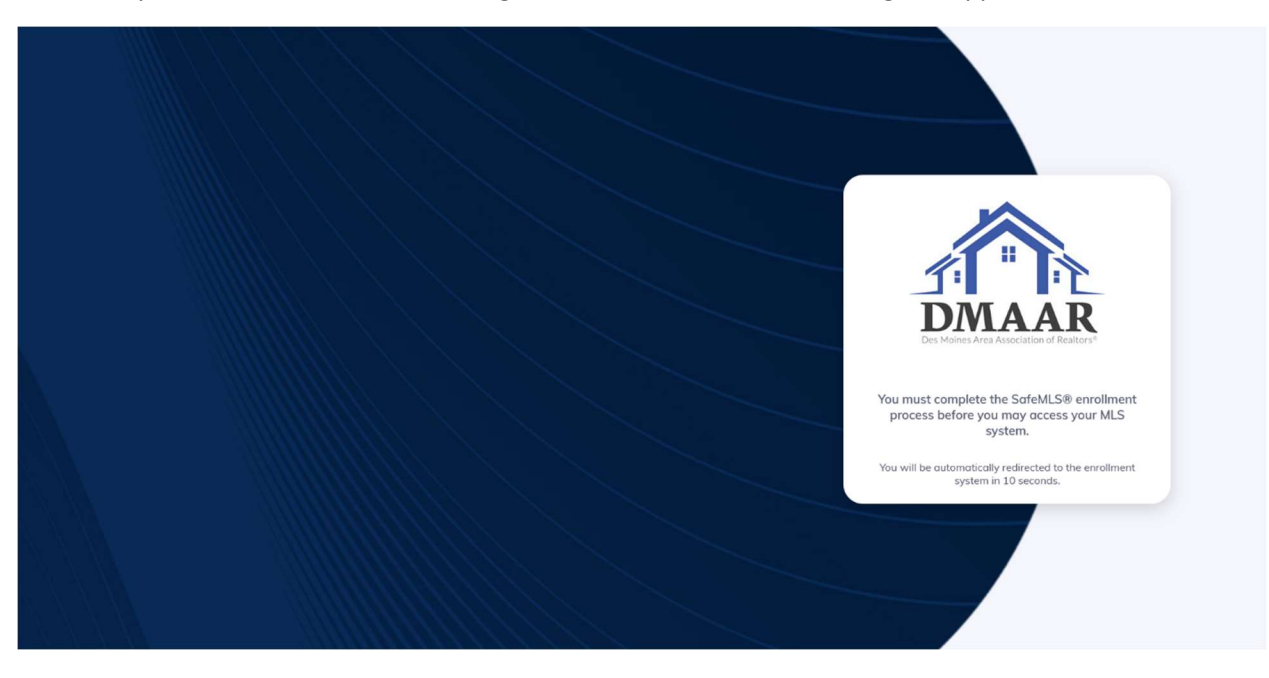

The user will then be taken to this screen to accept the Enrollment Agreement:

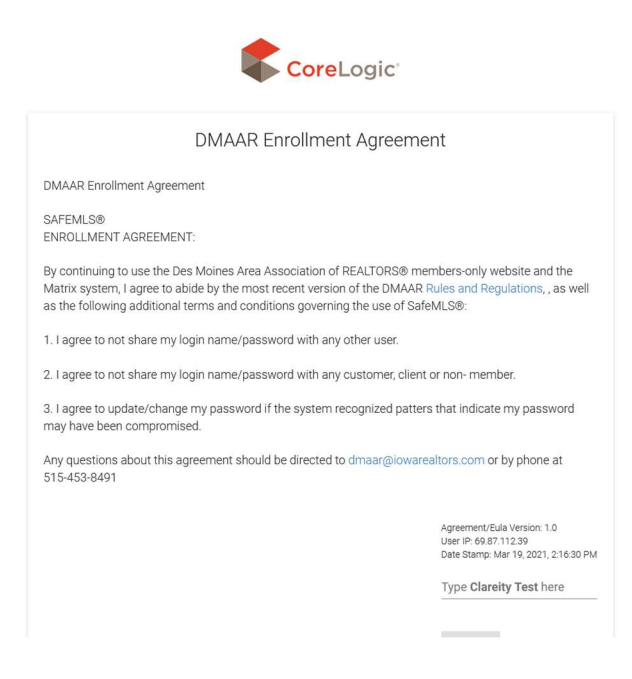

Once the user types their name AS IT IS WRITTEN in the box, the AGREE button will turn orange:

| DMAAR Enrollment Agreeme                                                                                                    | nt                                                                                                    |  |
|----------------------------------------------------------------------------------------------------|----------------------------------------------------------------------------------------------------|--|
| DMAAR Enrollment Agreement                                                                                                    |                                                                                                    |  |
| SAFEMLS®<br>ENROLLMENT AGREEMENT:                                                                                                    |                                                                                                    |  |
| By continuing to use the Des Moines Area Association of REALTORS® members-only website and the<br>Matrix system, I agree to abide by the most recent version of the DMAAR Rules and Regulations, , as well<br>as the following additional terms and conditions governing the use of SafeMLS®: |                                                                                                    |  |
| 1. I agree to not share my login name/password with any other user.                                                                                                    |                                                                                                    |  |
| 2. I agree to not share my login name/password with any customer, client                                                                                                    | or non- member.                                                                                                    |  |
| 3. I agree to update/change my password if the system recognized patter<br>may have been compromised.                                                                                                    | s that indicate my password                                                                                            |  |
| Any questions about this agreement should be directed to dmaar@iowarealtors.com or by phone at 515-453-8491                                                                                                    |                                                                                                    |  |
|                                                                                                    | Agreement/Eula Version: 1.0<br>User IP: 69 87,112.39<br>Date Stamp: Mar 19, 2021, 2:16:30 PM<br>Type Clarely Test here |  |
|                                                                                                    |                                                                                                    |  |

Once the user presses AGREE, they will be sent to this page to set up Secret Questions by choosing three from this list:

What is your favorite color?

What is your mother's middle name?

What is your birth city?

What is your favorite animal?

What is your birth year?

What was the color of your first car?

What is your father's first name?

What is your father's middle name?

From what High School did you graduate?

What was the name of your first school?

In what city or town was your first job?

|               | Secret questions are used to verify your identity.              |
|---------------|-----------------------------------------------------------------|
|               | MLS Login ID: ClareityTest1                                     |
| This is the s | ame as you currently use to login to https://dmaar.clareity.net |
| Please selec  | t a question and answer for each Secret Question                |
|               | Ouestion and                                                    |
|               | What is your favorite color?                                    |
|               | What is your mother's middle name?                              |
|               | What is your birth city?                                        |
|               | What is your favorite animal?                                   |
|               | What is your birth year?                                        |
|               | Answer two                                                      |
|               | Question three *                                                |
|               | Answer three                                                    |
|               | NEXT                                                            |

CoreLogic" 2021 Copyright CoreLogic, All Rights Reserved About Our Company | Contact Us | Legal | Privacy | Logout

## Once the user has selected all three secret questions, the NEXT button will turn orange:

| Secret questions are used to verify your identity.           |                  |
|--------------------------------------------------------------|------------------|
| MLS Login ID: ClareityTest1                                  |                  |
| This is the same as you currently use to login to https://dm | aar.clareity.net |
| Please select a question and answer for each Se              | ecret Question   |
| Question one What is your favorite color?                    |                  |
| Answer one<br>color                                          |                  |
| Question two<br>What is your mother's middle name?           |                  |
| Answer two<br>middle                                         |                  |
| Question three<br>What is your birth city?                   |                  |
| Answer three<br>city                                         |                  |
| NEXT                                                         |                  |

CoreLogic: 2021 Copyright CoreLogic, All Rights Reserved About Our Company | Contact Us | Legal | Privacy | Logout Once the user presses NEXT, they will be taken to this screen to change their password:

| Password                                                                                                    |  |
|----------------------------------------------------------------------------------------------------|--|
| MLS Login ID: ClareityTest1<br>Enter New Password                                                                                                    |  |
| Your password must be a minimum of 9 characters, must include a minimum of 7 letters and at least one number and one special character. You may not match 5 previously used characters. |  |
| Password                                                                                                    |  |
| Confirm Password                                                                                                    |  |
| NEXT<br>For added security, passwords are checked for breaches against havelbeenpend.com                                                                                                |  |

CoreLogic: 2021 Copyright CoreLogic, All Rights Reserved About Our Company | Contact Us | Legal | Privacy | Logout Once the user enters a password that meets the requirements listed in the blue box, the NEXT button will turn orange:

| Password                                          |  |
|---------------------------------------------------|--|
| MLS Login ID: ClareityTest1<br>Enter New Password |  |
| Password                                          |  |
| Confirm Password                                  |  |
| NEXT                                              |  |

CoreLogic: 2021 Copyright CoreLogic, All Rights Reserved About Our Company | Contact Us | Legal | Privacy | Logout When the user presses NEXT, they will be taken to the confirmation screen:

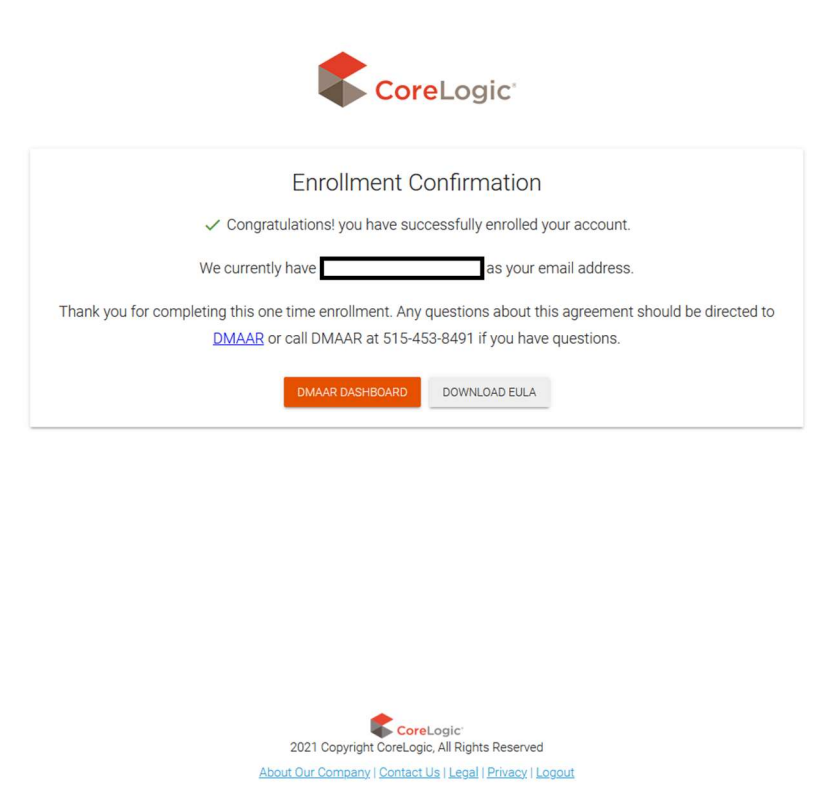

Here they can download their EULA or press DMAR DASHBOARD to access the DMAAR dashboard:

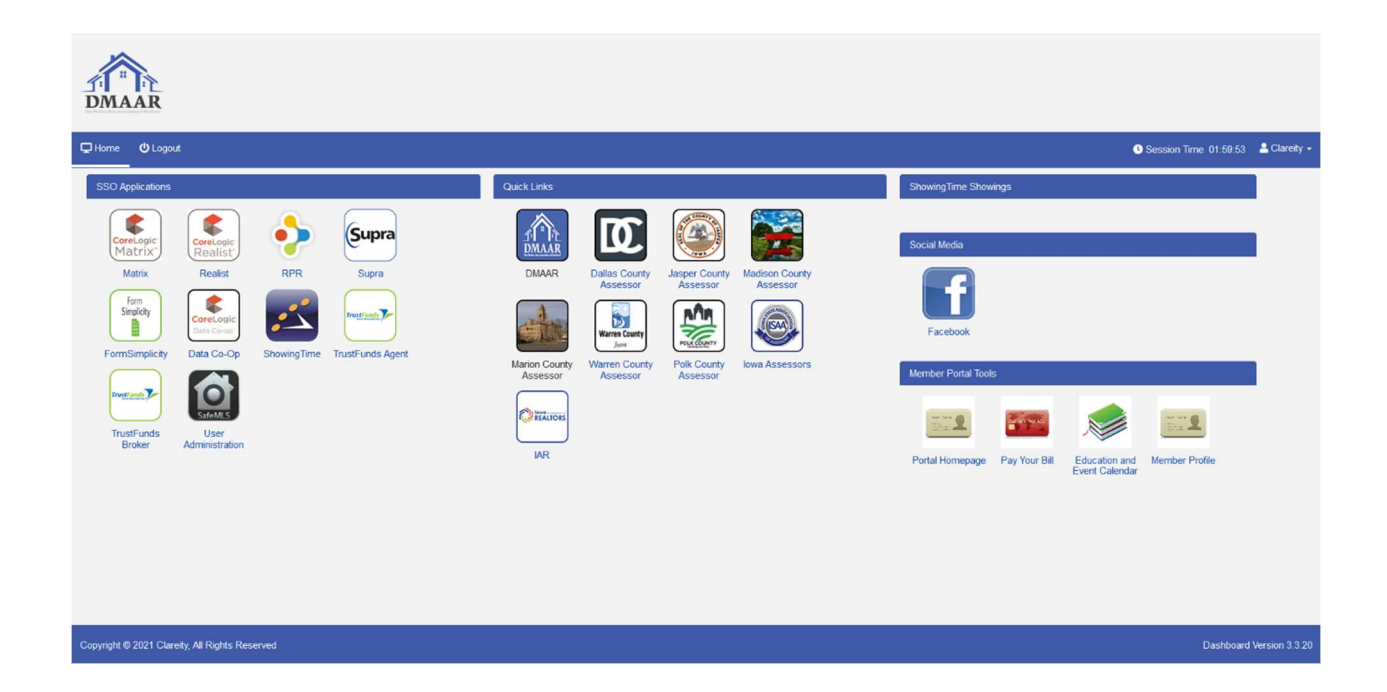